# لوصو ةطقن ىلع ةدحاو ةطقن دادعإ نيوكت ةيكلسال

#### فدەلا

اهيف مكحتلاو ةيكلساللا تامدخلا ةرادإل ةيزكرم ةقيرط "ةدحاو ةطقن دادعإ" ةزيم رفوت نم ةدحاو ةعومجم وأ قدحاو ةعومجم ءاشنإل ةدحاو ةطقن دادعإ مدختسي .قددعتم ةزهجأ ربع ضرع كنكمي ،WAP لوصولا طاقن عيمجت درجمب .(WAP) ةيكلساللا لوصولا طاقن نم تادادعإلا رشن متي .دحاو نايكك اهنيمأتو اهنيوكتو اهرشنو ةيكلساللا قكبشلا .قعومجملا ماظن ىلإ اهمامضنا دنع ىرخأ ةزهجأ ىلإ هنيوكت مت "ةدحاو ةطقن دادعإ" هب زاهج

تامولعملا ةكراشمو تاونقلا طيطخت ليەستل ادج اديفم ةدحاو ةطقن دادعإ نيوكت دعي تاملعمو (QoS) ةمدخلا ةدوج راظتنا ةمئاقو (VAP) ةيرەاظلا لوصولا ةطقن تادادعإ لثم ىلع يددرتلا قاطنلا ةدايزو ويدارلا لخادت ليلقتل ةيكلساللا كتامدخ ربع ويدارلا ىصقألا دحلا ىلإ ةيكلساللا ةكبسال

لوصولا ةطقن ىلع ةدحاو ةطقن دادعإ نيوكت ةيفيك حرش وه دنتسملا اذه نم فدهلا كب ةصاخلا.

ةيلاتلا دعاوقلا ةاعارم بجي ،نيوكتلا ةعباتم لبق **:ةظحالم** 

اەنم لك ،WAPs نم رثكأ وأ نينثإ جذومن سفن نيب طقف ةعومجملا ماظن ءاشنإ نكمي ةدحاو ةطقن دادعإ مسا سفن ىلإ ريشيو نكمم ةدحاو ةطقن دادعإ مل

نأ بجيو اهسفن ةيعرفلا ةكبشلا وأ ةكبشلا يف لوصولا طاقن نوكت نأ بجي ماظن نيوكت IPv4 و IPv6 ل ةنوكملا ةزهجألا ىلع رذعتي IP. ةنونع عون سفن مدختست ةعومجم.

### قيبطتلل ةلباقلا ةزهجألا

- WAP100 Series WAP121، WAP150
- WAP300 Series
- WAP500 Series

## جماربلا رادصإ

- 1.0.1.2 WAP150، WAP361
- 1.0.6.2 WAP121, WAP321
- 1.0.2.2 WAP351
- 1.2.1.3- WAP551، WAP561، WAP371
- 1.0.0.17 WAP571, WAP571E

### ةدحاو ةطقن دادعإ

دادعا رتخاو بيولا يل قدنتسملا ةدعاسملا ةادألا يل لوخدلا ليجستب مق 1. ةوطخلا لوصولا طاقن < ةدحاو قطقن.

صاخلا WAP زارط بسح بيولا ىلإ ةدنتسملا ةدعاسملا ةادألا ةمئاق فلتخت دق **:قظحالم** نم ةذوخأم هاندأ روصلا .كب WAP361.

| ► SNMP                             |
|------------------------------------|
| <ul> <li>Captive Portal</li> </ul> |
| Single Point Setup                 |
| Access Points                      |
| Sessions                           |
| Channel Management                 |
| Wireless Neighborhood              |
| Cluster Firmware Upgrade           |

نم نميألا بناجلا ىلع رەظت يتلا تانوقيألا ريشت ،ةحفصلا حتف درجمب **:ةظحالم** ةراشإلا متي ،اەنيكمت ةلاح يف .الطعم وأ انكمم ةدحاو ةطقن دادعإ ناك اذإ ام ىلإ ةحفصلا قعومجملا ماظن ىلإ ايلاح ةمضنملا WAP لوصولا طاقن ددع ىلإ اضيأ

| Access Points                                                                                                    |                       |
|----------------------------------------------------------------------------------------------------|-----------------------|
| Single Point Setup allows WAP361-A-K9 access points to propagate settings.<br>Single Point Setup: Disabled                  | Not<br>Clustered      |
| To enable clustering, complete the following fields and click "Enable Single Point Setup"<br>Enter the location of this AP. | 0<br>Access<br>Points |
| Location: (Range: 1-64 Characters)                                                                                          |                       |

ةدرفملا ةطقنلا دادعإ ناك اذإ ةدرفملا ةطقنلا دادعإ تادادعإ ريرحت طقف كنكمي **:ةظحالم** لا يلع قمس اذه تزجعاً ،ايضارتفا .الطعم WAP.

| To enable clustering, c                            | omplete the following fields and cli | ck "Enable Single Point Setup" |  |  |  |
|----------------------------------------------------|--------------------------------------|--------------------------------|--|--|--|
| Enter the location of th                           | is AP.                               |                                |  |  |  |
| Location:                                          | Reception Area                       | (Range: 1-64 Characters)       |  |  |  |
|                                                    |                                      |                                |  |  |  |
| Enter the name of the cluster for this AP to join. |                                      |                                |  |  |  |
| Cluster Name:                                      |                                      | (Range: 1-64 Characters)       |  |  |  |
| Clustering IP Version:                             | 🔍 IPv6 💿 IPv4                        |                                |  |  |  |
| Cluster-Priority:                                  | 0 (Range: 0-255 Default              | ± 0)                           |  |  |  |

اذه يف .مامضنالل WAP ب صاخلا ةعومجملا مسا لخداً *،ةعومجملا مسا* لقح يف .3 ةوطخلا معومجملا ماظن مادختسإ متي ،لاثملا

| Enter the location of this AP.                     |                |                          |  |  |  |
|----------------------------------------------------|----------------|--------------------------|--|--|--|
| Location:                                          | Reception Area | (Range: 1-64 Characters) |  |  |  |
| Enter the name of the cluster for this AP to join. |                |                          |  |  |  |
| Cluster Name:                                      | cluster-A      | (Range: 1-64 Characters) |  |  |  |
| Clustering IP Version: O IPv6  IPv4                |                |                          |  |  |  |
| Cluster-Priority: 0 (Range: 0-255, Default: 0)     |                |                          |  |  |  |

سفن نيوكت بجي كلذل ىرخألا WAPs ىلإ ةعومجملا ماظن مسا لاسرا متي ال **:ةظحالم** دادعإ لكل اديرف ةعومجملا ماظن مسا نوكي نأ بجي .اوضع نوكي زامج لك ىلع مسالا ةكبشلا ىلع ەنيوكتب موقت ةدحاو ةطقن.

لا صتالل ةعومجملا ماظن يف WAP ةزهجأ همدختست نأ ديرت يذلا IP رادصإ رتخأ .4 ةوطخلا وه يضارتفالا عيمجتلاب صاخلا IP رادصإ .نيرخآلا ءاضعألاب

| Enter the name of the cluster for this AP to join. |           |                          |  |  |
|----------------------------------------------------|-----------|--------------------------|--|--|
| Cluster Name:                                      | cluster-A | (Range: 1-64 Characters) |  |  |
| Clustering IP Version:                             |           |                          |  |  |
| Cluster-Priority: 0 (Range: 0-255, Default: 0)     |           |                          |  |  |
|                                                    |           |                          |  |  |
|                                                    |           |                          |  |  |
| Enable Single Point Setup                          |           |                          |  |  |

املك .ةرطيسملا (ةعومجملا مكحت ةدحو) WAP باختنال ةعومجملا ةيولوأ لخدأ .5 ةوطخلا "WAP" وه WAP اذه حبصي نأ قصرف تداز املك ،مەنييعتب تمق نيذلا صاخشألا ددع داز (MAC) طئاسولا ىلإ لوصولا يف مكحتلا ناونع حبصي ،لداعتلا قلاح يف .رطيسملا دئاسلا وه ىندألا

.1 مادختسإ متي ،لاثملا اذه يف **:ةظحالم** 

| Enter the name of the cluster for this AP to join. |                          |  |  |  |
|----------------------------------------------------|--------------------------|--|--|--|
| Cluster Name: cluster-A                            | (Range: 1-64 Characters) |  |  |  |
| Clustering IP Version: O IPv6  IPv4                |                          |  |  |  |
| Cluster-Priority: (Range: 0-255, Default: 0)       |                          |  |  |  |
|                                                    |                          |  |  |  |
|                                                    |                          |  |  |  |
| Enable Single Point Setup                          |                          |  |  |  |

**. ةدحاو ةطقن دادعإ نيكمت** رز رقنا .6 ةوطخلا

| Enter the name of the cluster for this AP to join. |               |                          |  |  |
|----------------------------------------------------|---------------|--------------------------|--|--|
| Cluster Name:                                      | cluster-A     | (Range: 1-64 Characters) |  |  |
| Clustering IP Version:                             | ○ IPv6 ● IPv4 |                          |  |  |
| Cluster-Priority: 0 (Range: 0-255, Default: 0)     |               |                          |  |  |
|                                                    |               |                          |  |  |
|                                                    | _             |                          |  |  |
| Enable Single Point Setup                          |               |                          |  |  |

اەنيوكت مت يتلا ةيعرفلا ةكبشلا يف ىرخأ WAP طاقن نع ثحبلا يف WAP أدبيس ةعومجملا ماظن ءاضعأ نع ثحبلا ءانثأ .IP رادصإو ەسفن ةعومجملا ماظن مسا مادختساب نيوكتلا قيبطت متي ەنأ ىلإ ةلاحلا ريشت ،نيرخآلا.

طاقن ةحفص رەظتس .ديدجلا نيوكتلا ىرت ىتح ةحفصلا ثيدحتب مق .7 ةوطخلا مت يتلا لوصولا طاقنل IP نيوانعو MAC نيوانعو عقاوملا ضرعي الودج لوصولا ةعومجملا ماظن يف ايلاح اەنع فشكلا.

| Access Points                                                                                            |                                                   |               |                  |                    |                  |
|----------------------------------------------------------------------------------------------------|---------------------------------------------------|---------------|------------------|--------------------|------------------|
| Single Point Setup allows WAP361-A-K9 access points to propagate settings.                               |                                                   |               |                  | Clustered          |                  |
| Access Points de                                                                                         | tected in Cluster: clus                           | ster-A        |                  |                    | 1 55             |
| Location                                                                                                 | MAC Address                                       | IP Address    | Cluster-Priority | Cluster-Controller | Access<br>Points |
| Reception Area                                                                                           | 80:E8:6F:0C:0D:D0                                 | 192.168.1.103 | -1               | No                 |                  |
| To change your clustering options, click "Disable Single Point Setup".<br>Enter the location of this AP. |                                                   |               |                  |                    |                  |
| Location:                                                                                                | Location: Reception Area (Range: 1-64 Characters) |               |                  |                    |                  |
| Enter the name of the cluster for this AP to join. Cluster Name: cluster-A (Range: 1-64 Characters)      |                                                   |               |                  |                    |                  |
| Clustering IP Version: O IPv6 IPv4                                                                       |                                                   |               |                  |                    |                  |
| Cluster-Priority: 1 (Range: 0-255, Default: 0)                                                           |                                                   |               |                  |                    |                  |
| Disable Single                                                                                           | Point Setup                                       |               |                  |                    |                  |

ماظن يف هيلإ مامضنالا ديرت يفاضإ WAP لكل هالعأ تاوطخلا لك ررك .8 ةوطخلا .نيوكت ثدحاً ىلع عالطالل ةرم لك يف لوصولا طاقن ةحفص ثيدحت نم دكأت .ةعومجملا ،ةعومجملا ماظن تادادعإ سفن مادختساب ةيفاضإلا WAP لوصولا طاقن نيوكت مت اذإ ديدجلا وضعلاب ةصاخلا تامولعملا رهظتسو ةعومجملا ماظن ىلإ مضنتس WAP نإف .لودجلا يف

ةكراشمب نآلاا ةدحاو ةطقن دادعا ةعومجم ماظن يف لوصولا طاقن عيمج موقتس **:ةظحالم** زاهجلا تادادعا ىلع اهؤارجا متي يتلا تارييغتلا رشن متيس .زاهجلا نيوكت تادادعا سفن نيرخآ ءاضعا ىلإ ةعومجملا ماظن يف WAP يأ ىلع

عم نيوكتلا تادادعإ كب صاخلا WAP كراشي نأ ديرت دعت مل اذإ (يرايتخإ) .9 ةوطخلا

**ةدحاو ةطقن دادعإ ليطعت** ىلع رقنلاب ةعومجملا نم ەتلازاب مق ةطاسبب ،نيرخآلا.

| Access Points                                                                                                    |                                                                  |                                        |                         |                    |        |
|----------------------------------------------------------------------------------------------------|------------------------------------------------------------------|----------------------------------------|-------------------------|--------------------|--------|
| Single Point Setup allows WAP361-A-K9 access points to propagate settings.                                                                                    |                                                                  |                                        |                         | Clustered          |        |
| Single Point Setup: Enabled<br>Access Points detected in Cluster: cluster-A                                                                                   |                                                                  |                                        |                         | 1. 58              |        |
| Location                                                                                                    | MAC Address                                                      | IP Address                             | Cluster-Priority        | Cluster-Controller | Points |
| Reception Area                                                                                                    | 80:E8:6F:0C:0D:D0                                                | 192.168.1.103                          | -1                      | No                 |        |
| To change your clustering options, click "Disable Single Point Setup".<br>Enter the location of this AP.<br>Location: Reception Area (Range: 1-64 Characters) |                                                                  |                                        |                         |                    |        |
| Enter the name of<br>Cluster Name:<br>Clustering IP Ver<br>Cluster-Priority:                                                                                  | of the cluster for this A<br>cluster-A<br>rsion: IPv6 I<br>1 (Ra | AP to join.<br>Pv4<br>ange: 0-255, Def | (Range: 1-<br>ïault: 0) | 64 Characters)     |        |
| Disable Single Point Setup                                                                                                    |                                                                  |                                        |                         |                    |        |

لوصولا ةطقن ىلع حاجنب ةدحاو ةطقن دادعإ نيوكت نم نآلا تيەتنا دق نوكت نأ بجي كب ةصاخلا.

ةمجرتاا مذه لوح

تمجرت Cisco تايان تايانق تال نم قعومجم مادختساب دنتسمل اذه Cisco تمجرت ملاعل العامي عيمج يف نيم دختسمل لمعد يوتحم ميدقت لقيرشبل و امك ققيقد نوكت نل قيل قمجرت لضفاً نأ قظعالم يجرُي .قصاخل امهتغلب Cisco ياخت .فرتحم مجرتم اممدقي يتل القيفارت عال قمجرت اعم ل احل اوه يل إ أم اد عوجرل اب يصوُتو تامجرت الاذة ققد نع اهتي لوئسم Systems الما يا إ أم الا عنه يل الان الانتيام الال الانتيال الانت الما